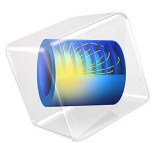

# Plasmonic Wire Grating

# Introduction

A plane electromagnetic wave is incident on a wire grating on a dielectric substrate. The model computes transmission and reflection coefficients for the refraction, specular reflection, and first order diffraction.

# Model Definition

Figure 1 shows the considered grating, with a gold wire on a dielectric material with refractive index  $n_b$ . The grating constant, or the distance between the wires, is *d*. A plane-polarized wave traveling through a medium with refractive index  $n_a$  is incident on the grating, at an angle  $\alpha$  in a plane perpendicular to the grating.

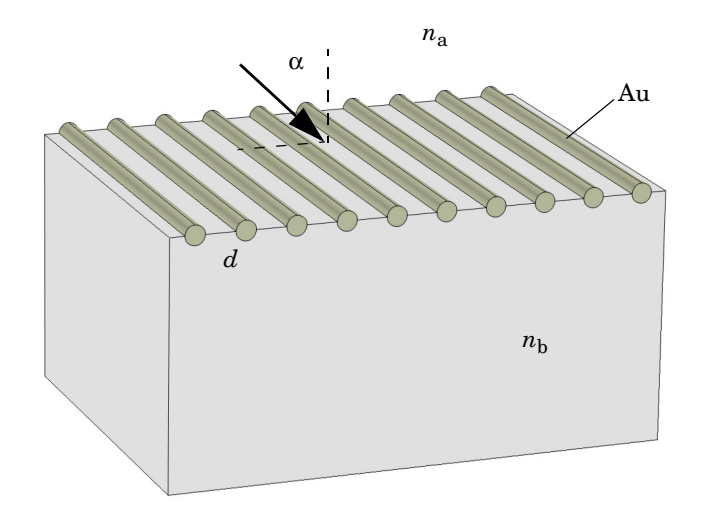

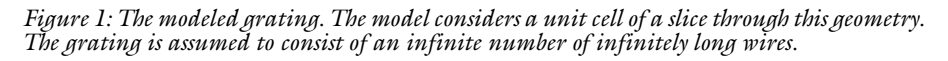

If the wavelengths involved in the model are sufficiently shorter than the grating constant, one or several diffraction orders can be present. The diagram in Figure 2 shows two

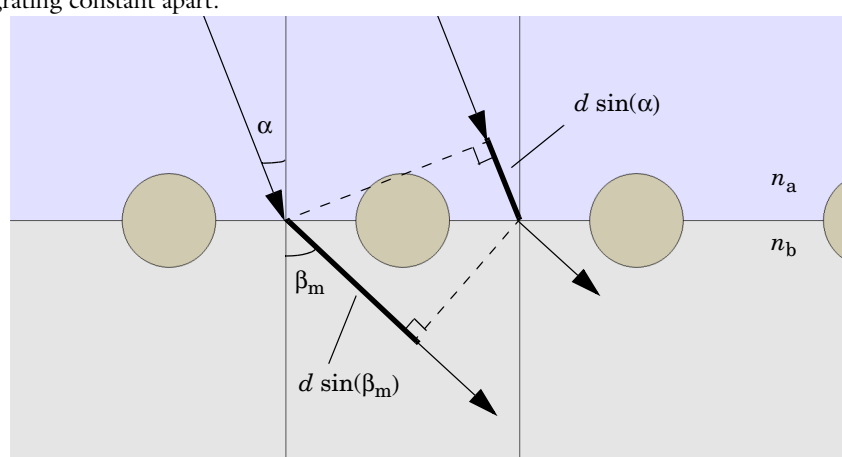

transmissive paths taken by light incident on adjacent cells of the grating, exactly one grating constant apart.

Figure 2: The geometric path lengths of two transmitted parallel beams. The optical path length is the geometric path length multiplied by the local refractive index.

The criterion for positive interference is that the difference in optical path length along the two paths equals an integer number of vacuum wavelengths, or:

$$m\lambda_0 = d(n_b \sin\beta_m - n_a \sin\alpha) \tag{1}$$

with  $m = 0, \pm 1, \pm 2, ..., \lambda_0$  the vacuum wavelength, and  $\beta_m$  the transmitted diffracted beam of order *m*. For m = 0, this reduces to refraction, as described by Snell's law:

$$\sin\beta_0 = \frac{n_a}{n_b}\sin\alpha$$

Because the sine functions can only vary between -1 and 1, the existence of higher diffraction order requires that

$$-(n_a+n_b) < \frac{m\lambda_0}{d} < (n_a+n_b)$$

The model instructions cover only first order diffraction, and are hence only valid under the condition

$$2\lambda_0 > d(n_a |\sin\alpha| + n_b) \tag{2}$$

Note that for the special cases of perpendicular and grazing incidence, the right-hand side of the inequality evaluates to  $dn_b$  and  $d(n_a + n_b)$ , respectively.

Figure 3 shows the corresponding paths of the reflected light.

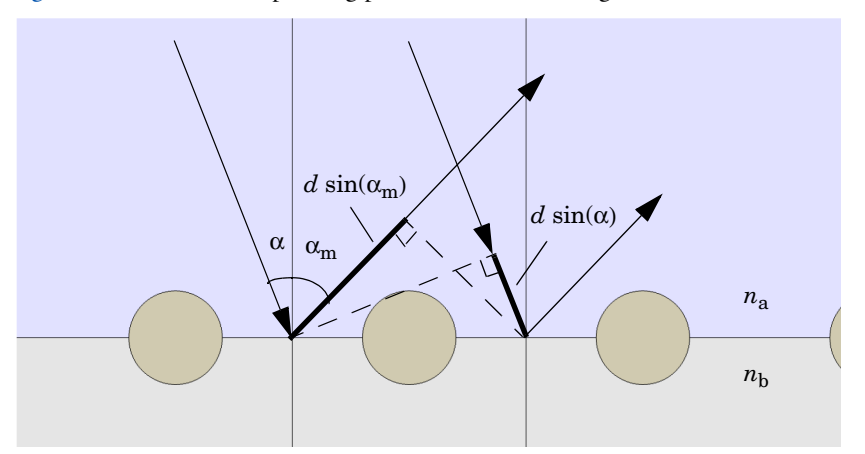

Figure 3: The geometric path lengths of two parallel reflected beams.

For positive interference we get

$$m\lambda_0 = dn_a(\sin\alpha_m - \sin\alpha) \tag{3}$$

where  $\alpha_m$  is the reflected beam of diffraction order *m*. Setting m = 0 in this equation renders

$$\sin \alpha_0 = \sin \alpha$$

or specular reflection. The condition for no reflected diffracted beams of order 2 or greater being present is

$$2\lambda_0 > dn_\alpha (1 + |\sin\alpha|) \tag{4}$$

The model uses  $n_a = 1$  for air and  $n_b = 1.2$  for the dielectric substrate. Allowing for arbitrary angles of incidence and with a grating constant d = 400 nm, Equation 2 sets the validity limit to vacuum wavelengths greater than 440 nm. The model uses  $\lambda_0 = 441$  nm. For the wire, a complex-valued permittivity of -1.75 - 5.4i approximates that of gold at the corresponding frequency.

The performance of the grating depends on the polarization of the incident wave. Therefore both a transverse electric (TE) and a transverse magnetic (TM) case are considered. The TE wave has the electric field component in the *z* direction, out of the modeling *xy*-plane. For the TM wave, the electric field vector is pointing in the *xy*-plane and perpendicular to the direction of propagation, whereas the magnetic field has only a component in the z direction. The angle of incidence is for both cases swept from 0 to  $\pi/2$ , with a pitch of  $\pi/40$ .

# Results and Discussion

As an example of the output from the model, Figure 4 and Figure 5 show the electric field norm for an angle of incidence equal to  $\pi/5$ , for the TE and TM case respectively.

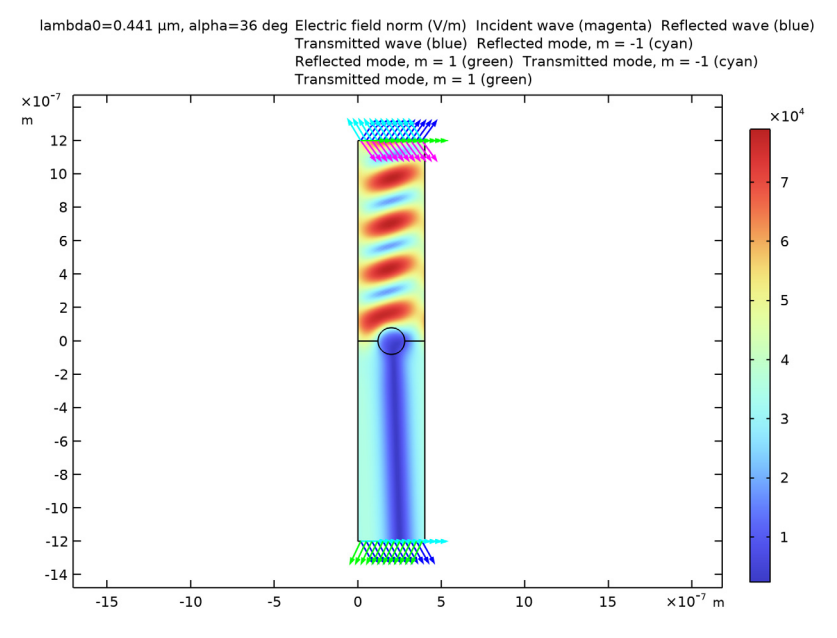

Figure 4: Electric field norm for TE incidence at  $\pi/5$ .

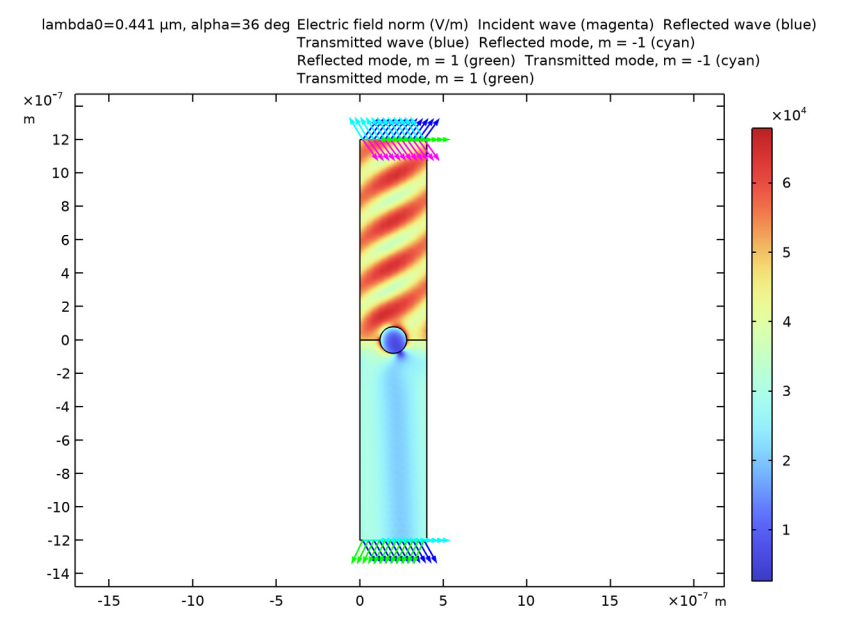

Figure 5: Electric field norm for TM incidence at  $\pi/5$ .

All the computed transmission and reflection coefficients for TE incidence are plotted in Figure 6.  $R_0$ , the coefficient for specular reflection, increases rather steadily with the angle of incidence. This is both because of reflection in the material interface and because the wave "sees" the wire as increasingly wider at greater angles — the same effect as achieved by a Venetian blind.  $T_0$ , the refracted but not diffracted transmission, decreases accordingly. For the considered wavelength to period length ratio, the transmitted diffracted beam  $T_{-1}$  is propagating only for nearly perpendicular incidence. The reflected diffraction order  $R_1$  would need a shorter wavelength or a larger grating period to show up. Instead, the most prominent diffraction orders are  $R_{-1}$  and  $T_1$ .

The sum of all coefficients is consistently less than 1 due to the dielectric losses in the wire. This is even more apparent for TM incidence, as Figure 7 shows. Here, approximately half of the wave is absorbed in the wire. Another important feature of the TM case is that there is very little specular reflection  $(R_0)$  around 60 degrees.

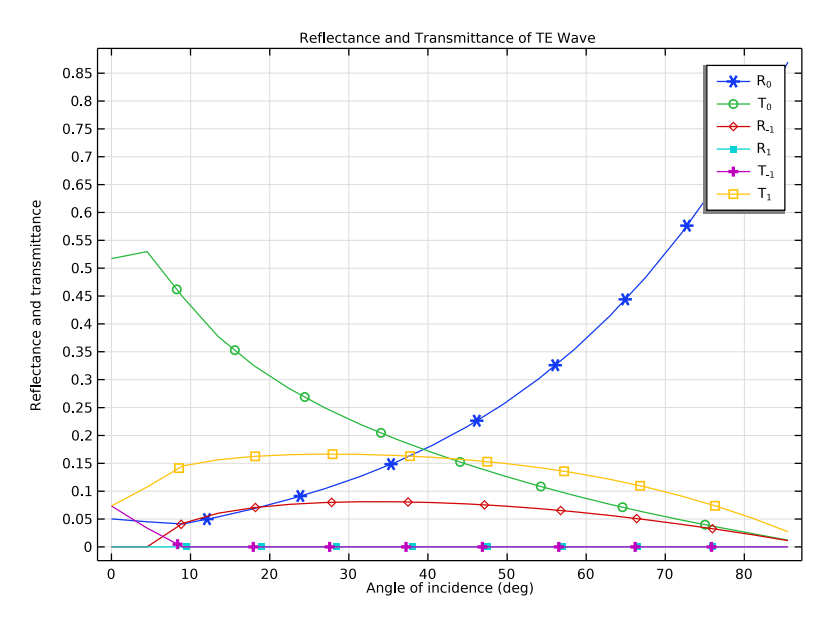

Figure 6: Transmission and reflection coefficients for TE incidence.

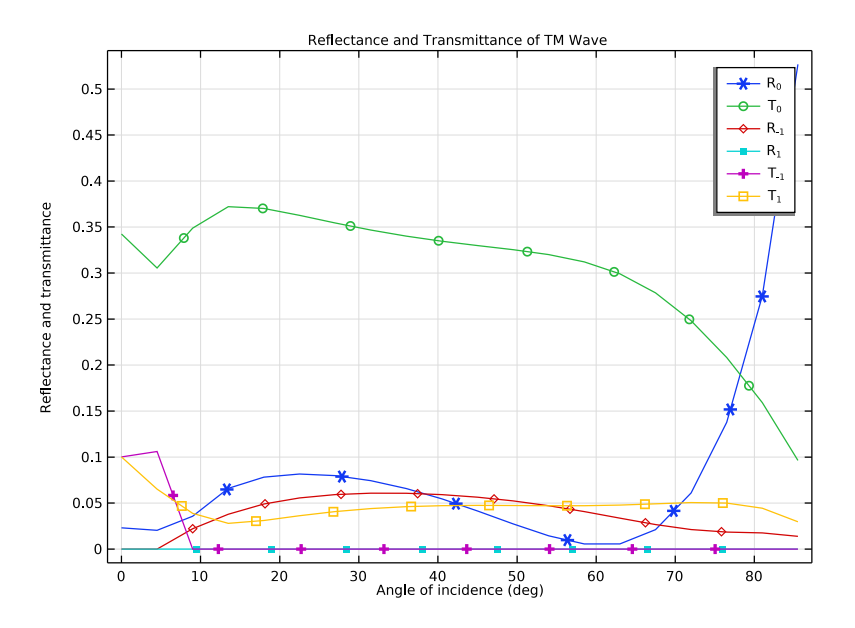

Figure 7: Transmission and reflection coefficients for TM incidence.

# Notes About the COMSOL Implementation

The model is set up for one unit cell of the grating, flanked by Floquet boundary conditions describing the periodicity. As applied, this condition states that the solution on one side of the unit equals the solution on the other side multiplied by a complex-valued phase factor. The phase shift between the boundaries is evaluated from the perpendicular component of the wave vector. Because the periodicity boundaries are parallel with the *y*-axis, only the *x*-component is required. Due to the continuity of the field, the phase factor for the refracted and reflected beams is the same as for the incident wave.

Port conditions are used for specifying the incident wave and also for letting the resulting solution leave the model without any nonphysical reflections. In order to achieve perfect transmission through the port boundaries, one port for each mode (m = 0, m = -1, m = 1) in each direction must be present. This gives a total of 6 ports.

The input to each periodic port is an electric or magnetic field amplitude vector and an angle of incidence. The angle of incidence is defined as

# $\mathbf{k} \times \mathbf{n} = k \sin \alpha \mathbf{z}$

where **k** is the propagation vector of the incident wave, **n** is the normalized normal vector, k is the wave number,  $\alpha$  is the angle of incidence, and **z** is the unit vector in the *z* direction. Note that this definition means that the angle of incidence on the opposite sides have opposite signs. To automatically create ports for the diffraction orders, you also provide the refractive index at the port boundary and the maximum frequency (which in this model is the single frequency that is used).

The table below lists the parameters names used in the model. "Internal" means that the variable is not provided as an input parameter.

| MODEL DESCRIPTION | MODEL    | DESCRIPTION                            |
|-------------------|----------|----------------------------------------|
| n <sub>a</sub>    | na       | Refractive index, air                  |
| n <sub>b</sub>    | nb       | Refractive index, dielectric           |
| α                 | alpha    | Angle of incidence                     |
| α1                | Internal | Reflected diffraction angle, order 1   |
| α-1               | Internal | Reflected diffraction angle, order - I |
| β <sub>0</sub>    | beta     | Refraction angle                       |
| $\beta_1$         | Internal | Refracted diffraction angle, order I   |
| β <sub>-1</sub>   | Internal | Refracted diffraction angle, order - I |

| TABI F | Ŀ.  | PARAMETER   | NAMES      |
|--------|-----|-------------|------------|
| IT OLL | ••• | 17407416161 | 147 (1120. |

# Application Library path: RF\_Module/Tutorials/plasmonic\_wire\_grating

# Modeling Instructions

From the File menu, choose New.

#### NEW

In the New window, click **Model Wizard**.

## MODEL WIZARD

- I In the Model Wizard window, click **Q** 2D.
- 2 In the Select Physics tree, select Radio Frequency>Electromagnetic Waves, Frequency Domain (emw).
- 3 Click Add.
- 4 Click  $\bigcirc$  Study.
- 5 In the Select Study tree, select General Studies>Frequency Domain.
- 6 Click 🗹 Done.

#### **GLOBAL DEFINITIONS**

#### Parameters 1

- I In the Model Builder window, under Global Definitions click Parameters I.
- 2 In the Settings window for Parameters, locate the Parameters section.

| Name  | Expression             | Value        | Description                     |
|-------|------------------------|--------------|---------------------------------|
| na    | 1                      | I            | Refractive index,<br>air        |
| nb    | 1.2                    | 1.2          | Refractive index,<br>dielectric |
| d     | 400[nm]                | 4E-7 m       | Grating constant                |
| lam0  | 441[nm]                | 4.41E-7 m    | Vacuum wavelength               |
| f0    | c_const/lam0           | 6.798E14 1/s | Frequency                       |
| alpha | O[deg]                 | 0 rad        | Angle of incidence              |
| beta  | asin(na*sin(alpha)/nb) | 0 rad        | Refraction angle                |

**3** In the table, enter the following settings:

Although the angle of incidence will not remain constant at 0, it needs to be specified as a parameter to be accessible to the parametric solver.

## STUDY I

Step 1: Frequency Domain

- I In the Model Builder window, under Study I click Step I: Frequency Domain.
- 2 In the Settings window for Frequency Domain, locate the Study Settings section.
- **3** In the **Frequencies** text field, type **f0**.

## GEOMETRY I

Create the geometry entirely in terms of the grating constant, for easy scalability.

Rectangle 1 (r1)

I In the **Geometry** toolbar, click **Rectangle**.

- 2 In the Settings window for Rectangle, locate the Size and Shape section.
- 3 In the Width text field, type d.
- 4 In the **Height** text field, type 3\*d.
- 5 Click 틤 Build Selected.

# Rectangle 2 (r2)

- I In the **Geometry** toolbar, click **Rectangle**.
- 2 In the Settings window for Rectangle, locate the Size and Shape section.
- **3** In the **Width** text field, type d.
- **4** In the **Height** text field, type **3**\*d.

- 5 Locate the Position section. In the y text field, type -3\*d.
- 6 Click 틤 Build Selected.

Circle I (c1)

- I In the **Geometry** toolbar, click  $\bigcirc$  **Circle**.
- 2 In the Settings window for Circle, locate the Size and Shape section.
- 3 In the Radius text field, type d/5.
- 4 Locate the **Position** section. In the **x** text field, type d/2.
- 5 Click 틤 Build Selected.
- **6** Click the  $4 \rightarrow$  **Zoom Extents** button in the **Graphics** toolbar.

The geometry now consists of two rectangular domains for the air and the dielectric, and a circle centered on their intersection. You can remove the line through the circle if you first create a union of the objects.

Union I (uniI)

- I In the Geometry toolbar, click 🔲 Booleans and Partitions and choose Union.
- 2 Click in the Graphics window and then press Ctrl+A to select all objects.
- 3 In the Settings window for Union, click 틤 Build Selected.

Delete Entities I (dell)

I In the Model Builder window, right-click Geometry I and choose Delete Entities.

2 On the object **unil**, select Boundary 6 only. This is the horizontal diameter of the circle in the center of the geometry.

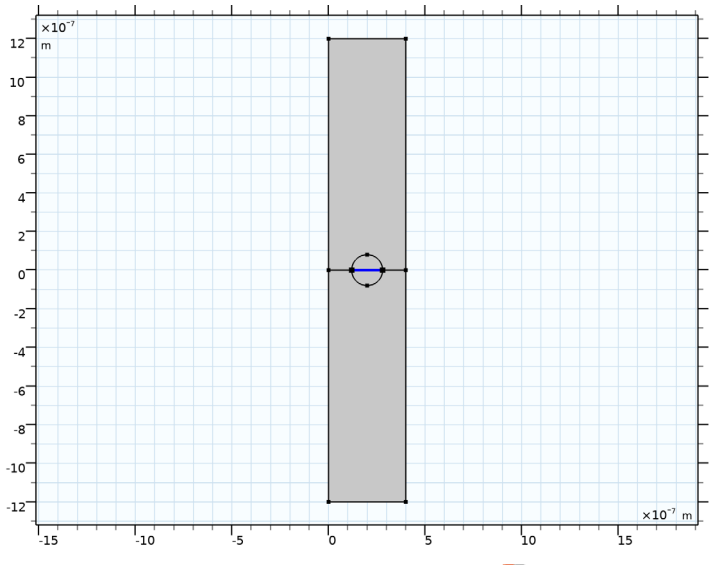

3 In the Settings window for Delete Entities, click 📒 Build Selected.

# Form Union (fin)

I In the Model Builder window, click Form Union (fin).

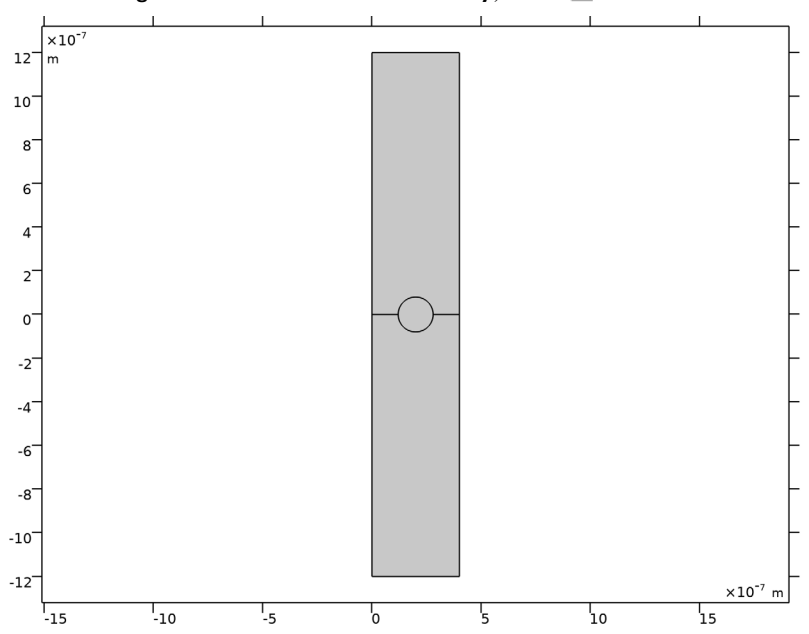

2 In the Settings window for Form Union/Assembly, click 👫 Build Selected.

#### ELECTROMAGNETIC WAVES, FREQUENCY DOMAIN (EMW)

Before setting up the materials, define which constitutive relations you want to use in the Electromagnetic Waves interface.

#### Wave Equation, Electric 1

- I In the Model Builder window, under Component I (compl)>Electromagnetic Waves, Frequency Domain (emw) click Wave Equation, Electric I.
- **2** In the **Settings** window for **Wave Equation, Electric**, locate the **Electric Displacement Field** section.
- 3 From the Electric displacement field model list, choose Refractive index.

### Wave Equation, Electric 2

- I In the Physics toolbar, click 🔵 Domains and choose Wave Equation, Electric.
- 2 Select Domain 3 only.

It might be easier to select the correct domain by using the **Selection List** window. To open this window, in the **Home** toolbar click **Windows** and choose **Selection List**. (If you are running the cross-platform desktop, you find **Windows** in the main menu.)

- **3** In the **Settings** window for **Wave Equation, Electric**, locate the **Electric Displacement Field** section.
- 4 From the Electric displacement field model list, choose Dielectric loss.

#### MATERIALS

Air

- I In the Model Builder window, under Component I (compl) right-click Materials and choose Blank Material.
- 2 In the Settings window for Material, type Air in the Label text field.

**3** Locate the Material Contents section. In the table, enter the following settings:

| Property               | Variable             | Value | Unit | Property group   |
|------------------------|----------------------|-------|------|------------------|
| Refractive index, real | n_iso ; nii = n_iso, | na    | I    | Refractive index |
| part                   | nij = 0              |       |      |                  |

# Dielectric

- I Right-click Materials and choose Blank Material.
- 2 In the Settings window for Material, type Dielectric in the Label text field.
- **3** Select Domain 1 only.
- **4** Locate the **Material Contents** section. In the table, enter the following settings:

| Property               | Variable             | Value | Unit | Property group   |
|------------------------|----------------------|-------|------|------------------|
| Refractive index, real | n_iso ; nii = n_iso, | nb    | 1    | Refractive index |
| part                   | nij = 0              |       |      |                  |

Gold

- I Right-click Materials and choose Blank Material.
- 2 In the Settings window for Material, type Gold in the Label text field.
- **3** Select Domain 3 only.

| Property                                  | Variable                                                                      | Value | Unit | Property<br>group    |
|-------------------------------------------|-------------------------------------------------------------------------------|-------|------|----------------------|
| Relative permittivity<br>(imaginary part) | epsilonBis_iso ;<br>epsilonBisii =<br>epsilonBis_iso,<br>epsilonBisij = 0     | 5.4   | I    | Dielectric<br>losses |
| Relative permittivity<br>(real part)      | epsilonPrim_iso ;<br>epsilonPrimii =<br>epsilonPrim_iso,<br>epsilonPrimij = 0 | -1.75 | I    | Dielectric<br>losses |
| Relative permeability                     | mur_iso ; murii =<br>mur_iso, murij = 0                                       | 1     | 1    | Basic                |
| Electrical conductivity                   | sigma_iso ; sigmaii =<br>sigma_iso, sigmaij = 0                               | 0     | S/m  | Basic                |

**4** Locate the **Material Contents** section. In the table, enter the following settings:

# ELECTROMAGNETIC WAVES, FREQUENCY DOMAIN (EMW)

In the first version of this model, you will assume a TE-polarized wave. This means that  $E_x$  and  $E_y$  will be zero throughout the geometry, and that you consequently only need to solve for  $E_z$ .

- I In the Model Builder window, under Component I (compl) click Electromagnetic Waves, Frequency Domain (emw).
- **2** In the Settings window for Electromagnetic Waves, Frequency Domain, locate the Components section.
- **3** From the Electric field components solved for list, choose **Out-of-plane vector**.

### Port I

Now define the excitation port. A periodic port assumes that the structure is periodic and simplifies the setup of ports for the diffraction orders.

- I In the Physics toolbar, click Boundaries and choose Port.
- 2 Select Boundary 5 only.

It might be easier to select the correct boundary by using the **Selection List** window. To open this window, in the **Home** toolbar click **Windows** and choose **Selection List**. (If you are running the cross-platform desktop, you find **Windows** in the main menu.)

3 In the Settings window for Port, locate the Port Properties section.

#### 4 From the Type of port list, choose Periodic.

For the first port, wave excitation is **on** by default.

Notice that you define the electric field by only setting the amplitude. A phase factor should not be entered.

**5** Locate the **Port Mode Settings** section. Specify the  $\mathbf{E}_0$  vector as

| 0 | x |
|---|---|
| 0 | у |
| 1 | z |

**6** In the  $\alpha$  text field, type alpha.

7 Locate the Automatic Diffraction Order Calculation section. In the *n* text field, type na.

The order in which you set up the ports will determine how the S-parameters are labeled. You have just created Port 1 for the excitation. If you set up the next port for the transmission of the purely refracted beam, the S21-parameter will contain information on the zero order transmission.

Notice that for the exciting port (**Port 1**) there are no propagating diffraction orders for normal incidence. Instead, manually add the **Diffraction Order** port subfeatures.

8 Clear the Include in automatic diffraction order calculation check box, to *not* remove the manually added Diffraction Order port subfeatures below this port when you later will click the Add Diffraction Orders button.

Port 2

- I In the **Physics** toolbar, click **Boundaries** and choose **Port**.
- 2 Select Boundary 2 only.
- 3 In the Settings window for Port, locate the Port Properties section.
- 4 From the Type of port list, choose Periodic.
- 5 Locate the Port Mode Settings section. Specify the  $\mathbf{E}_0$  vector as

| 0 | x |
|---|---|
| 0 | у |

4 \_

1 z

For the listener port you only need to provide the refractive index for the automatic generation of Diffraction Order ports. The propagation angle is automatically determined from Snell's law, give the angle of incidence for the exciting periodic port and the refractive indices provided for the exciting port and this listener port.

6 Locate the Automatic Diffraction Order Calculation section. In the *n* text field, type nb.

## Port I

Now manually add the ports for the reflected diffraction orders.

I In the Model Builder window, click Port I.

# Diffraction Order 1

- I In the Physics toolbar, click Attributes and choose Diffraction Order.
- 2 In the Settings window for Diffraction Order, locate the Port Mode Settings section.
- 3 From the Components list, choose Out-of-plane vector.
- 4 In the *m* text field, type -1.

# Diffraction Order 2

- I Right-click Diffraction Order I and choose Duplicate.
- 2 In the Settings window for Diffraction Order, locate the Port Mode Settings section.
- **3** In the *m* text field, type 1.

# Port I

Finally, automatically add the ports for the transmitted diffraction orders.

- I In the Model Builder window, click Port I.
- **2** In the **Settings** window for **Port**, locate the **Automatic Diffraction Order Calculation** section.
- **3** Click Add Diffraction Orders.

Inspect the Diffraction Order port subfeatures by expanding the Port 2 node.

## Periodic Condition 1

I In the Physics toolbar, click — Boundaries and choose Periodic Condition.

2 Select Boundaries 1, 3, 7, and 8 only.

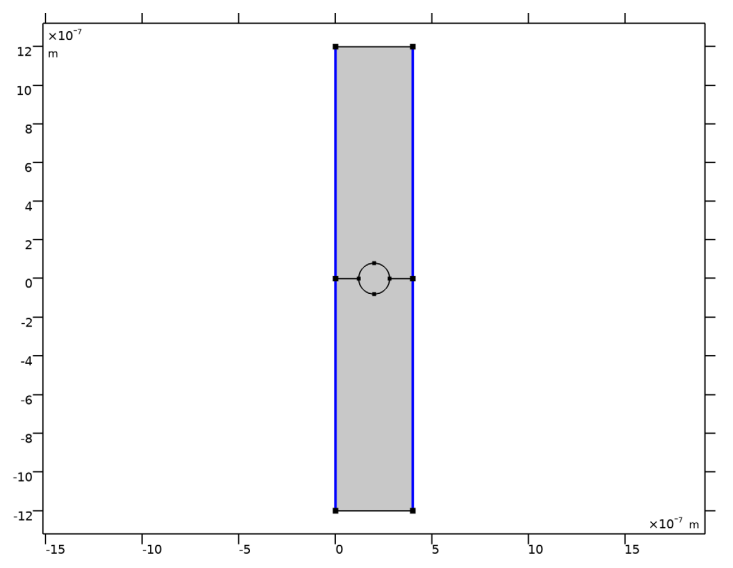

- 3 In the Settings window for Periodic Condition, locate the Periodicity Settings section.
- **4** From the **Type of periodicity** list, choose **Floquet periodicity**.

The wave vector in the direction for the periodicity is used by the periodic port. Thus, you can use that wave vector also for the Floquet periodic condition.

5 From the k-vector for Floquet periodicity list, choose From periodic port.

#### MESH I

The periodic boundary conditions perform better if the mesh is identical on the periodicity boundaries. This is especially important when dealing with vector degrees of freedom, as will be the case in the TM version of this model.

- I In the Model Builder window, under Component I (compl) click Mesh I.
- 2 In the Settings window for Mesh, locate the Physics-Controlled Mesh section.
- In the table, clear the Use check box for Electromagnetic Waves, Frequency Domain (emw).
- 4 Locate the Sequence Type section. From the list, choose User-controlled mesh.

#### Free Triangular 1

In the Model Builder window, under Component I (compl)>Mesh I right-click Free Triangular I and choose Delete. Size

- I In the Model Builder window, under Component I (compl)>Mesh I click Size.
- 2 In the Settings window for Size, locate the Element Size section.
- 3 From the **Predefined** list, choose **Extra fine**.

#### Edge I

- I In the Mesh toolbar, click A Edge.
- 2 Select Boundaries 1 and 3 only.

## Copy Edge 1

- I In the Model Builder window, right-click Mesh I and choose Copying Operations> Copy Edge.
- 2 Select Boundary 3 only.
- 3 In the Settings window for Copy Edge, locate the Destination Boundaries section.
- 4 Click to select the **E Activate Selection** toggle button.
- **5** Select Boundary 8 only.

#### Copy Edge 2

- I Right-click Mesh I and choose Copying Operations>Copy Edge.
- 2 Select Boundary 1 only.
- 3 In the Settings window for Copy Edge, locate the Destination Boundaries section.
- **4** Click to select the **Delta Activate Selection** toggle button.
- **5** Select Boundary 7 only.

#### Free Triangular 1

- I In the Mesh toolbar, click Kree Triangular.
- 2 In the Settings window for Free Triangular, click 🟢 Build All.

#### STUDY I

To set up the study to sweep for the angle of incidence, some modifications of the solver are required.

#### Parametric Sweep

- I In the Study toolbar, click **Parametric Sweep**.
- 2 In the Settings window for Parametric Sweep, locate the Study Settings section.
- 3 Click + Add.
- 4 From the list in the Parameter name column, choose alpha (Angle of incidence).

- 5 Click Range.
- 6 In the Range dialog box, type 0[rad] in the Start text field.
- 7 In the **Step** text field, type pi/40[rad].
- 8 In the Stop text field, type (pi/2-pi/40)[rad].
- 9 Click Replace.

10 In the Settings window for Parametric Sweep, locate the Study Settings section.

**II** In the table, enter the following settings:

| Parameter name             | Parameter value list                           | Parameter unit |
|----------------------------|------------------------------------------------|----------------|
| alpha (Angle of incidence) | range(0[rad],pi/40[rad],<br>(pi/2-pi/40)[rad]) | deg            |

**12** In the **Study** toolbar, click **Compute**.

#### RESULTS

Add arrow plots for the incident wave vector of the excitation port and the mode wave vector of each diffraction order.

#### Arrow Line 1

- I Right-click Electric Field (emw) and choose Arrow Line.
- 2 In the Settings window for Arrow Line, click Replace Expression in the upper-right corner of the Expression section. From the menu, choose Component I (compl)> Electromagnetic Waves, Frequency Domain>Ports>emw.klncx\_l,emw.klncy\_l Incident wave vector.
- 3 Locate the Coloring and Style section. From the Color list, choose Magenta.
- 4 Locate the Expression section.
- 5 Select the Description check box. In the associated text field, type Incident wave (magenta).

#### Arrow Line 2

- I Right-click Electric Field (emw) and choose Arrow Line.
- In the Settings window for Arrow Line, click Replace Expression in the upper-right corner of the Expression section. From the menu, choose Component I (compl)>
   Electromagnetic Waves, Frequency Domain>Ports>emw.kModex\_l,emw.kModey\_l Port mode wave vector.
- 3 Locate the Coloring and Style section. From the Color list, choose Blue.
- 4 Locate the **Expression** section.

5 Select the Description check box. In the associated text field, type Reflected wave (blue).

#### Arrow Line 3

- I Right-click Electric Field (emw) and choose Arrow Line.
- In the Settings window for Arrow Line, click Replace Expression in the upper-right corner of the Expression section. From the menu, choose Component I (compl)>
   Electromagnetic Waves, Frequency Domain>Ports>emw.kModex\_2,emw.kModey\_2 Port mode wave vector.
- **3** Locate the **Coloring and Style** section. From the **Color** list, choose **Blue**.
- 4 Locate the **Expression** section.
- 5 Select the Description check box. In the associated text field, type Transmitted wave (blue).

Arrow Line 4

- I Right-click Electric Field (emw) and choose Arrow Line.
- In the Settings window for Arrow Line, click Replace Expression in the upper-right corner of the Expression section. From the menu, choose Component I (compl)>
   Electromagnetic Waves, Frequency Domain>Ports>emw.kModex\_3,emw.kModey\_3 Port mode wave vector.
- 3 Locate the Coloring and Style section. From the Color list, choose Cyan.
- 4 Locate the **Expression** section.
- 5 Select the Description check box. In the associated text field, type Reflected mode, m
  = -1 (cyan).

Arrow Line 5

- I Right-click Arrow Line 4 and choose Duplicate.
- In the Settings window for Arrow Line, click Replace Expression in the upper-right corner of the Expression section. From the menu, choose Component I (compl)>
   Electromagnetic Waves, Frequency Domain>Ports>emw.kModex\_4,emw.kModey\_4 Port mode wave vector.
- 3 Locate the Coloring and Style section. From the Color list, choose Green.
- 4 Locate the Expression section. In the Description text field, type Reflected mode, m = 1 (green).

Arrow Line 6

I In the Model Builder window, under Results>Electric Field (emw) right-click Arrow Line 4 and choose Duplicate.

- 2 In the Settings window for Arrow Line, locate the Expression section.
- 3 In the X-component text field, type emw.kModex\_5.
- 4 In the **Y-component** text field, type emw.kModey\_5.
- **5** In the **Description** text field, type Transmitted mode, m = -1 (cyan).

#### Arrow Line 7

- I In the Model Builder window, under Results>Electric Field (emw) right-click Arrow Line 5 and choose Duplicate.
- 2 In the Settings window for Arrow Line, locate the Expression section.
- 3 In the X-component text field, type emw.kModex\_6.
- 4 In the **Y-component** text field, type emw.kModey\_6.
- 5 In the Description text field, type Transmitted mode, m = 1 (green).

#### TE Electric Field

- I In the Model Builder window, under Results click Electric Field (emw).
- 2 In the Settings window for 2D Plot Group, type TE Electric Field in the Label text field.

The default plot shows the electric field norm for the last solution, almost tangential incidence. Look at a more interesting angle of incidence.

3 Locate the Data section. From the Parameter value (alpha (deg)) list, choose 36.

Make the title slightly shorter.

- 4 Click to expand the **Title** section. From the **Title type** list, choose **Custom**.
- 5 Find the Type and data subsection. Clear the Type check box.
- 6 In the **TE Electric Field** toolbar, click **O** Plot.
- 7 Click the Zoom Extents button in the Graphics toolbar. The plot should now look like Figure 4.

#### I D Plot Group TE

Modify the generated 1D plot of the diffraction efficiencies for the different orders versus the angle of incidence.

- I In the Model Builder window, under Results click S-parameter (emw).
- 2 In the Settings window for ID Plot Group, type 1D Plot Group TE in the Label text field.
- 3 Click to expand the Title section. From the Title type list, choose Manual.
- 4 In the Title text area, type Reflectance and Transmittance of TE Wave.

**5** Locate the **Plot Settings** section. In the **y-axis label** text field, type **Reflectance** and transmittance.

#### Global I

Plot the linear-scale reflectances and transmittances, instead of the dB-scale S-parameters.

- I In the Model Builder window, expand the ID Plot Group TE node, then click Global I.
- 2 In the Settings window for Global, locate the y-Axis Data section.
- **3** In the table, enter the following settings:

| Expression     | Unit | Description |
|----------------|------|-------------|
| abs(emw.S11)^2 | 1    |             |
| abs(emw.S21)^2 | 1    |             |
| abs(emw.S31)^2 | 1    |             |
| abs(emw.S41)^2 | 1    |             |
| abs(emw.S51)^2 | 1    |             |
| abs(emw.S61)^2 | 1    |             |

- 4 Click to expand the **Coloring and Style** section. Find the **Line markers** subsection. From the **Marker** list, choose **Cycle**.
- **5** From the **Positioning** list, choose **Interpolated**.
- 6 Click to expand the Legends section. From the Legends list, choose Manual.
- 7 In the table, enter the following settings:

#### Legends

| R <sub>0<!--</th--><th>/sub&gt;</th></sub> | /sub> |
|--------------------------------------------|-------|
|--------------------------------------------|-------|

T<sub>0</sub>

R<sub>-1</sub>

R<sub>1</sub>

T<sub>-1</sub>

T<sub>1</sub>

8 In the ID Plot Group TE toolbar, click 🗿 Plot. The plot should now look like Figure 6.

Smith Plot TE

- I In the Model Builder window, under Results click Smith Plot (emw).
- 2 In the Settings window for Smith Plot Group, type Smith Plot TE in the Label text field.

## Reflection Graph 1

In the Model Builder window, expand the Smith Plot TE node.

## Color Expression 1

- I In the Model Builder window, expand the Reflection Graph I node, then click Color Expression I.
- 2 In the Settings window for Color Expression, locate the Expression section.
- **3** In the **Expression** text field, type alpha.
- 4 From the Unit list, choose °.

# Reflection Graph 1

- I In the Model Builder window, click Reflection Graph I.
- 2 In the Settings window for Reflection Graph, click to expand the Title section.
- 3 In the **Title** text area, type Reflection Graph TE: S-parameter, Color: Angle of Incidence (degrees).

# ELECTROMAGNETIC WAVES, FREQUENCY DOMAIN (EMW)

The remaining instructions show how to alter the physics so that you solve for an incident TM wave.

- I In the Model Builder window, under Component I (compl) click Electromagnetic Waves, Frequency Domain (emw).
- **2** In the Settings window for Electromagnetic Waves, Frequency Domain, locate the Components section.
- 3 From the Electric field components solved for list, choose In-plane vector.

You will now solve for  $E_x$  and  $E_y$  instead of  $E_z$ ; for a TM wave,  $E_z$  is zero.

### Port I

The easiest way to specify a TM wave is to define the magnetic field, since only the z component is used.

- In the Model Builder window, under Component I (compl)>Electromagnetic Waves,
   Frequency Domain (emw) click Port I.
- 2 In the Settings window for Port, locate the Port Mode Settings section.
- 3 From the Input quantity list, choose Magnetic field.

- **4** Specify the **H**<sub>0</sub> vector as
- 0 x 0 y 1 z
- 5 Locate the Automatic Diffraction Order Calculation section. Click Add Diffraction Orders, to update the Diffraction Order port subfeatures below Port 2.

Diffraction Order 1

The **Diffraction Order** port subfeatures below this port (**Port I**) must be updated manually.

- I In the Model Builder window, click Diffraction Order I.
- 2 In the Settings window for Diffraction Order, locate the Port Mode Settings section.
- 3 From the Components list, choose In-plane vector.

#### Diffraction Order 2

- I In the Model Builder window, click Diffraction Order 2.
- 2 In the Settings window for Diffraction Order, locate the Port Mode Settings section.
- 3 From the Components list, choose In-plane vector.

#### Port 2

- In the Model Builder window, under Component I (compl)>Electromagnetic Waves, Frequency Domain (emw) click Port 2.
- 2 In the Settings window for Port, locate the Port Mode Settings section.
- 3 From the Input quantity list, choose Magnetic field.
- **4** Specify the **H**<sub>0</sub> vector as

| 0 | x |
|---|---|
| 0 | у |
| 1 | z |

#### ROOT

Add a new study in order not to overwrite the TE solution.

### ADD STUDY

- I In the Home toolbar, click  $\stackrel{\text{res}}{\longrightarrow}$  Add Study to open the Add Study window.
- 2 Go to the Add Study window.

- 3 Find the Studies subsection. In the Select Study tree, select General Studies> Frequency Domain.
- 4 Click Add Study in the window toolbar.
- 5 In the Home toolbar, click  $\sim 2$  Add Study to close the Add Study window.

#### STUDY 2

Step 1: Frequency Domain

- I In the Settings window for Frequency Domain, locate the Study Settings section.
- 2 In the Frequencies text field, type f0.

Parametric Sweep

- I In the Study toolbar, click **Parametric Sweep**.
- 2 In the Settings window for Parametric Sweep, locate the Study Settings section.
- 3 Click + Add.
- 4 From the list in the Parameter name column, choose alpha (Angle of incidence).
- 5 Click Range.
- 6 In the Range dialog box, type 0[rad] in the Start text field.
- 7 In the Step text field, type pi/40[rad].
- 8 In the Stop text field, type (pi/2-pi/40)[rad].
- 9 Click Replace.
- 10 In the Settings window for Parametric Sweep, locate the Study Settings section.

II In the table, enter the following settings:

| Parameter name             | Parameter value list                           | Parameter unit |
|----------------------------|------------------------------------------------|----------------|
| alpha (Angle of incidence) | range(0[rad],pi/40[rad],<br>(pi/2-pi/40)[rad]) | deg            |

**12** In the **Study** toolbar, click **= Compute**.

## RESULTS

#### Arrow Line 1

- I Right-click Electric Field (emw) and choose Arrow Line.
- 2 In the Settings window for Arrow Line, click Replace Expression in the upper-right corner of the Expression section. From the menu, choose Component I (compl)> Electromagnetic Waves, Frequency Domain>Ports>emw.klncx\_l,emw.klncy\_l Incident wave vector.

- 3 Locate the Coloring and Style section. From the Color list, choose Magenta.
- 4 Locate the **Expression** section.
- 5 Select the Description check box. In the associated text field, type Incident wave (magenta).

Arrow Line 2

- I Right-click Electric Field (emw) and choose Arrow Line.
- In the Settings window for Arrow Line, click Replace Expression in the upper-right corner of the Expression section. From the menu, choose Component I (compl)>
   Electromagnetic Waves, Frequency Domain>Ports>emw.kModex\_l,emw.kModey\_l Port mode wave vector.
- 3 Locate the Coloring and Style section. From the Color list, choose Blue.
- 4 Locate the **Expression** section.
- 5 Select the Description check box. In the associated text field, type Reflected wave (blue).

Arrow Line 3

- I Right-click Electric Field (emw) and choose Arrow Line.
- In the Settings window for Arrow Line, click Replace Expression in the upper-right corner of the Expression section. From the menu, choose Component 1 (comp1)>
   Electromagnetic Waves, Frequency Domain>Ports>emw.kModex\_2,emw.kModey\_2 Port mode wave vector.
- 3 Locate the Coloring and Style section. From the Color list, choose Blue.
- 4 Locate the Expression section.
- 5 Select the Description check box. In the associated text field, type Transmitted wave (blue).

Arrow Line 4

- I Right-click Electric Field (emw) and choose Arrow Line.
- In the Settings window for Arrow Line, click Replace Expression in the upper-right corner of the Expression section. From the menu, choose Component I (compl)>
   Electromagnetic Waves, Frequency Domain>Ports>emw.kModex\_3,emw.kModey\_3 Port mode wave vector.
- 3 Locate the Coloring and Style section. From the Color list, choose Cyan.
- 4 Locate the **Expression** section.

5 Select the Description check box. In the associated text field, type Reflected mode, m
= -1 (cyan).

#### Arrow Line 5

- I Right-click Arrow Line 4 and choose Duplicate.
- In the Settings window for Arrow Line, click Replace Expression in the upper-right corner of the Expression section. From the menu, choose Component I (compl)>
   Electromagnetic Waves, Frequency Domain>Ports>emw.kModex\_4,emw.kModey\_4 Port mode wave vector.
- 3 Locate the Coloring and Style section. From the Color list, choose Green.
- 4 Locate the Expression section. In the Description text field, type Reflected mode, m = 1 (green).

#### Arrow Line 6

- I In the Model Builder window, under Results>Electric Field (emw) right-click Arrow Line 4 and choose Duplicate.
- 2 In the Settings window for Arrow Line, locate the Expression section.
- 3 In the X-component text field, type emw.kModex\_5.
- 4 In the **Y-component** text field, type emw.kModey\_5.
- 5 In the **Description** text field, type Transmitted mode, m = -1 (cyan).

#### Arrow Line 7

- I In the Model Builder window, under Results>Electric Field (emw) right-click Arrow Line 5 and choose Duplicate.
- 2 In the Settings window for Arrow Line, locate the Expression section.
- 3 In the X-component text field, type emw.kModex\_6.
- 4 In the **Y-component** text field, type emw.kModey\_6.
- 5 In the **Description** text field, type Transmitted mode, m = 1 (green).

# TM Electric Field

- I In the Model Builder window, under Results click Electric Field (emw).
- 2 In the Settings window for 2D Plot Group, type TM Electric Field in the Label text field.
- 3 Locate the Data section. From the Parameter value (alpha (deg)) list, choose 36.
- 4 Locate the Title section. From the Title type list, choose Custom.
- 5 Find the Type and data subsection. Clear the Type check box.

- 6 In the TM Electric Field toolbar, click 💿 Plot.
- 7 Click the Zoom Extents button in the Graphics toolbar. You have now reproduced Figure 5.

# S-parameter (emw)

Delete this plot and duplicate 1D Plot Group TM instead, to create the TM reflectance and transmittance plot.

I In the Model Builder window, under Results right-click S-parameter (emw) and choose Delete.

# ID Plot Group TM

- I In the Model Builder window, right-click ID Plot Group TE and choose Duplicate.
- 2 In the Settings window for ID Plot Group, type 1D Plot Group TM in the Label text field.
- **3** Locate the **Title** section. In the **Title** text area, type Reflectance and Transmittance of TM Wave.
- 4 Locate the Data section. From the Dataset list, choose Study 2/Solution 2 (sol2).
- 5 In the ID Plot Group TM toolbar, click 💽 Plot.

Compare the resulting plot with that in Figure 7.

# Smith Plot TM

- I In the Model Builder window, under Results click Smith Plot (emw).
- 2 In the Settings window for Smith Plot Group, type Smith Plot TM in the Label text field.

### Reflection Graph 1

In the Model Builder window, expand the Smith Plot TM node.

### Color Expression 1

- I In the Model Builder window, expand the Reflection Graph I node, then click Color Expression I.
- 2 In the Settings window for Color Expression, locate the Expression section.
- **3** In the **Expression** text field, type alpha.
- 4 From the Unit list, choose °.

# Reflection Graph 1

- I In the Model Builder window, click Reflection Graph I.
- 2 In the Settings window for Reflection Graph, locate the Title section.
- 3 In the **Title** text area, type Reflection Graph TM: S-parameter, Color: Angle of Incidence (degrees).